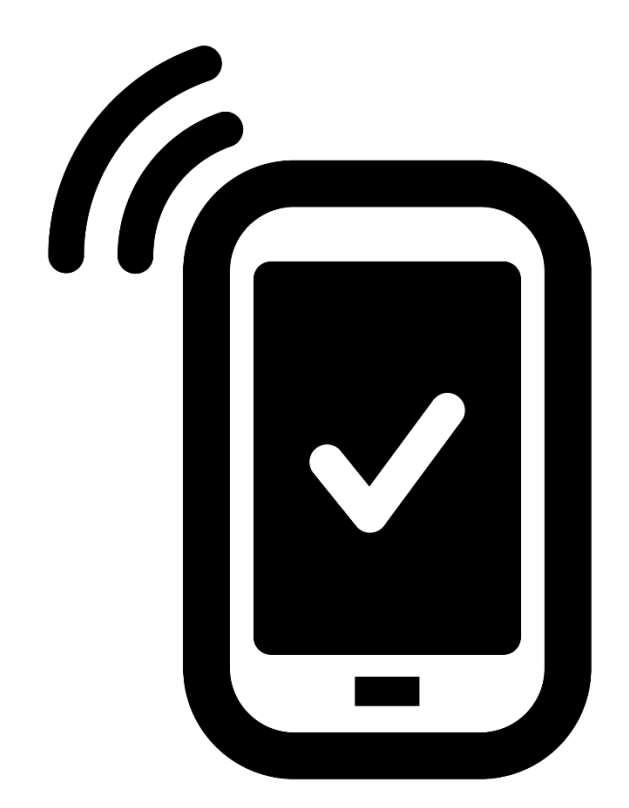

## BlueEO-Mobile

# **GUIDE D'UTILISATION**

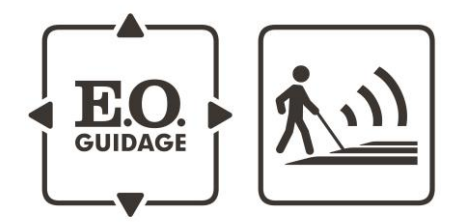

#### 1. Démarrage de l'application

#### a) Premier lancement :

- Un tutoriel vidéo est présent à l'adresse suivante : <u>https://www.youtube.com/watch?v=RTFhSQrWTp4&list=UUS4SE8rDAFw0eY1roNGBfMg</u>
- Lors de votre premier lancement, l'application vous demandera de sélectionner la License qui vous a été fourni.

|                       | EO.<br>GUIDAGE                                                                                        |
|-----------------------|----------------------------------------------------------------------------------------------------|
| Créat                 | ion de la première licence                                                                            |
| Sélectio<br>la tablet | nnez le fichier de licence à installer. Il s'agit d'un fichier .xml fourni avec<br>te ou l'installeur |
|                       | νοωμιοαα                                                                                              |
|                       | DCIM                                                                                                  |
|                       | Android                                                                                               |
|                       | Screencast                                                                                            |
| •)                    | Licence.xml                                                                                           |
|                       | ScreenRecorder                                                                                        |
|                       | Suivant                                                                                               |
|                       | ⊲ 0 □                                                                                                 |

Sélectionner le fichier puis appuyer sur suivant.

• L'application vous demande de définir le mot de passe de votre administrateur.

| ę<br>cari |               |                           |                  |                          | <b>☑</b> 11:04 |
|-----------|---------------|---------------------------|------------------|--------------------------|----------------|
|           |               |                           |                  |                          |                |
|           |               | E.O.<br>GUIDAG            |                  | <u>))</u>                |                |
|           | Création      | d' <mark>un adm</mark> ir | nistrateur       |                          |                |
|           | Choisissez le | mot de passe d            | e votre adminis  | trateur                  |                |
|           | Mot de passe  |                           |                  |                          |                |
|           | Mot de passe  |                           |                  |                          |                |
|           |               |                           |                  |                          |                |
|           |               |                           |                  |                          |                |
|           |               |                           |                  |                          |                |
|           |               | 1                         | 2 ABC            | 3 def                    |                |
|           |               | 4 <sub>GHI</sub>          | 5 JKL            | 6 мно                    |                |
|           |               | $7_{\text{pqrs}}$         | 8 <sub>TUV</sub> | <b>9</b> <sub>wxyz</sub> |                |
|           |               | ×                         | 0                |                          |                |
|           |               | $\bigtriangledown$        | 0                |                          |                |

Entrer votre mot de passe dans les deux champs « Mot de passe »

#### 2. Connexion à l'application

#### a) Présentation de l'écran

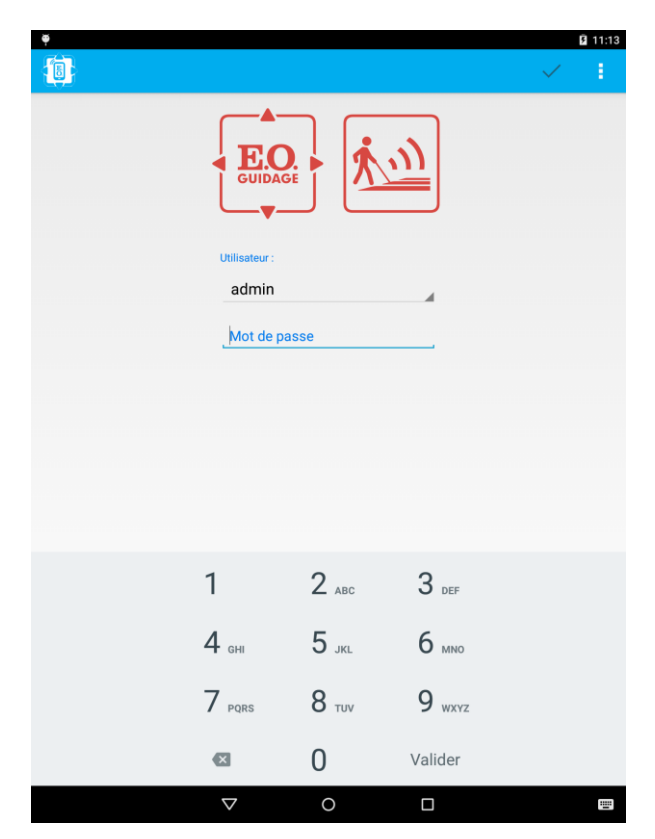

L'écran de connexion se compose de 2 parties:

- Le choix de l'utilisateur : vous verrez apparaître en premier l'administrateur.
- Le mot de passe : certains utilisateurs comme Admin nécessitent un mot de passe. Le mot de passe de l'utilisateur Admin est celui que vous avez choisi lors du premier lancement de l'application.

#### 3. Gestion des utilisateurs

L'application BlueEO donne la possibilité aux administrateurs (Niveau 4) de créer de nouveaux utilisateurs. Une fois connecté, le clic sur le bouton « retour » vous conduit à l'écran de connexion, où un menu supplémentaire apparaît en haut à droite

| φ <b></b> |                         |              |                    | ≱ 🛿 11:18                            |
|-----------|-------------------------|--------------|--------------------|--------------------------------------|
|           |                         |              |                    | <ul> <li>I</li> </ul>                |
|           | E.C.                    |              | Ajouter<br>Supprin | un utilisateur<br>ner un utilisateur |
|           |                         |              |                    |                                      |
|           | Utilisateur :           |              |                    |                                      |
|           | Mot de p                | asse         |                    |                                      |
|           | moracp                  |              |                    |                                      |
|           |                         |              |                    |                                      |
|           |                         |              |                    |                                      |
|           |                         |              |                    |                                      |
|           | 1                       | <b>2</b> ABC | 3 DEF              |                                      |
|           | <b>4</b> <sub>GHI</sub> | 5 jkl        | 6 мно              |                                      |
|           | $7_{PQRS}$              | 8 TUV        | <b>9</b> wxyz      |                                      |
|           |                         | 0            | Valider            |                                      |
|           | $\bigtriangledown$      | 0            |                    |                                      |

#### a) Ajout d'utilisateur

Sur sélection de l'entrée du menu « Ajouter un utilisateur », la popup suivante apparaît. Complétez les informations et validez pour créer votre utilisateur.

| Nouvel utilisateur |    |
|--------------------|----|
| Utilisateur :      |    |
| Mot de passe       |    |
| Niveau 1           |    |
| Annuler            | ОК |

#### b) Supprimer un utilisateur

Pour supprimer un utilisateur, sélectionnez-le dans la liste des utilisateurs puis choisissez l'entrée du menu « Supprimer un utilisateur ». Une popup de confirmation apparaît où vous devrez entre votre mot de passe pour vérification. Après validation, l'utilisateur est retiré.

| Supprimer utilisateur         |         |
|-------------------------------|---------|
| Utilisateur à supprimer :test |         |
| Mot de passe .                |         |
| Annuler                       | Valider |

#### 4. Paramétrage d'un module

Cette fonction est accessible depuis l'onglet « Configurer ».

Un tutoriel vidéo montrant comment se connecter à un module est présent à l'adresse suivante : <u>https://www.youtube.com/watch?v=1yOUR0iEGEw&list=UUS4SE8rDAFw0eY1roNGBfMg</u>

#### a) Liste des modules

| <b>6</b>   | * 0 |                                        | ¢ ✓ |
|------------|-----|----------------------------------------|-----|
| Configurer |     |                                        |     |
| Etalonner  |     | E0+_105795<br>00:07:80:57:58:64        |     |
| Modèles    |     |                                        |     |
| Journal    |     | EO+_105814<br>00:07:80:6C:AB:74        |     |
| сарега     |     | EO+_105811<br>00:07:80:6C:AB:82        |     |
|            |     | <b>EO+_110667</b><br>00:07:80:57:5B:69 |     |
|            |     | Bureau R&D<br>00:07:80:6C:AB:6F        |     |
|            | 14  | EO+_AVA_105777<br>00:07:80:6C:AB:8C    |     |
|            |     | EO+_110666<br>00:07:80:6C:AB:86        |     |
|            |     | <b>E0+_105254</b><br>00:07:80:09:93:CE |     |
|            |     | 00:07:80:6C:AD:44                      |     |

La liste des modules sonores est composée d'une image du nom Bluetooth du module et de son adresse MAC.

Lors d'un contact avec l'équipe technique, l'adresse MAC de la carte pourra vous être demandée.

Deux boutons sont présents en haut de la page :

- Recharger : permet de rafraîchir la liste des modules détectés.
- Connection à la carte : permet de se connecter au module.

Lorsqu'une action est demandée, un écran apparaît avec une barre de progression indiquant l'avancement de l'action en cours :

| • <b>•</b>                                  |            |                  |   |   | * | 11:38 |
|---------------------------------------------|------------|------------------|---|---|---|-------|
|                                             |            |                  |   |   |   |       |
| EO+_105795                                  |            |                  |   |   |   | ٦     |
| 00:07:80:57:5B:64                           |            |                  |   |   |   |       |
| EO+_110666<br>00:07:80:6C:AB:86             |            |                  |   |   |   |       |
| EO+_105811<br>00:07:80:6C:AB:82             |            |                  |   |   |   |       |
| E0+_105774<br>00:07 <sup>:80:60:48:60</sup> |            |                  |   |   |   |       |
| R 00:07:80:6C:AD:44                         | Négociatio | n de la sécurité | - | - | 1 |       |
| EO+_105254<br>00:07:80:09:93:CE             |            |                  |   |   |   |       |
| <b>EO+_105775</b><br>00:07:80:57:5B:6B      |            |                  |   |   |   |       |
| EO+_105785<br>00:07:80:6C:AB:9D             |            |                  |   |   |   |       |
| E0+_110667<br>00:07:80:57:5B:69             |            |                  |   |   |   |       |
| <                                           | 1          | 0                |   |   |   |       |

#### b) Menu de paramétrage

L'écran de paramétrage vous donne accès aux différents onglets :

- Affichage simplifié : modification des paramètres de base.
- Volumes Sonore : modification des volumes sonore.
- Asservissement : modification de l'asservissement.
- Déclenchements : modification des paramètres liés au déclenchement.
- Diffusions : modification des paramètres de diffusion (Début de vert, nombre de phase...).
- Messages : modification des messages personnalisés.

Compléments : Information liés au module.

| B                   | ç                   | Q | <b>(</b> 1) | ~      | 1    |
|---------------------|---------------------|---|-------------|--------|------|
|                     | Affichage simplifié |   | Vo          | olumes | Sonc |
|                     | Phase Rouge         |   |             |        |      |
| ★ Volume Rouge      |                     |   |             | 7      | 0    |
|                     |                     |   |             | H      | •    |
| * Nombre de répétit | ions Phase Rouge    |   |             | Infir  | ni   |
|                     |                     |   | -           | H      | Þ    |
|                     | Phase Vert          |   |             |        |      |
| * Volume Vert       |                     |   |             | 4      | 9    |
|                     | -•                  |   |             | H      | Þ    |
| * Volume Début de V | /ert                |   |             | 5      | 0    |
| 44                  | -•                  |   |             | H      | Þ    |
| * Nombre de répétit | ions Phase Vert     |   |             | Infir  | ni   |
|                     |                     |   | -           | H      | •    |
|                     |                     |   |             |        |      |
|                     |                     |   |             |        |      |
|                     |                     |   |             |        |      |
|                     |                     |   |             |        |      |
|                     |                     |   |             |        |      |

5 boutons sont présents en haut de l'écran :

- Recharger : recharge les valeurs depuis le module.
- Rechercher un module : lance une nouvelle recherche des modules à proximités
- Déclencher le module : permet de déclencher le module audio.
- Envoyer la configuration sur le module : Envoi les paramètres actuels du mobile Android sur le module sonore connecté. Un message d'avertissement vous demande la confirmation pour envoyer les paramètres sur le module sonore.
- Option : permet d'afficher les autres actions possibles.

#### c) Modification des paramètres

Pour modifier un paramètre, suivre le tutoriel vidéo présent à l'adresse suivante : <u>https://www.youtube.com/watch?v=YPEiZ\_gdrt4&list=UUS4SE8rDAFw0eY1roNGBfMg</u>

#### d) Modification des messages

Pour modifier un message, suivre le tutoriel vidéo présent à l'adresse suivante : <u>https://www.youtube.com/watch?v=Kzp1lfqKjac&list=UUS4SE8rDAFw0eY1roNGBfMg</u> Une sécurité est présente sur les cartes feux. Ainsi, seul les mp3 comportant « Rouge » dans le nom peuvent être envoyé sur le feu rouge, et « Vert » sur le feu vert.

#### 5.Gestion des modèles

Les modèles sont des configurations préenregistrées sur votre appareil mobile. Vous pouvez les enregistrer depuis un module connecté.

#### a) Création d'un modèle

Un tutoriel vidéo explique la création d'un modèle : https://www.youtube.com/watch?v=oTOP8i6xsts&list=UUS4SE8rDAFw0eY1roNGBfMg

Cette fonction est accessible depuis le bouton « Exporter vers modèle » Après connexion à un module.

#### b) Utilisation d'un modèle

Une fois connecté à votre module, vous pouvez charger un modèle appuyant sur l'option « Ouvrir un modèle ». Le module sera paramétré dans son intégralité. Un tutoriel vidéo explique comment procéder pour charger un modèle :

https://www.youtube.com/watch?v=P1s\_GqNDIqg&list=UUS4SE8rDAFw0eY1roNGBfMg

Dans l'onglet « Compléments », le paramètre « Nom Bluetooth » sera également modifié. Il est nécessaire de remettre le nom voulu à cet emplacement.

#### 6.Synthèse vocale ACAPELA

BlueEO vous permet de générer vous-même vos messages. Cette fonction est accessible depuis l'onglet de l'affichage général « Acapela ». Un tutoriel vidéo explique la procédure de création d'un message personnalisé :

https://www.youtube.com/watch?v=M51CeKuql3Y&list=UUS4SE8rDAFw0eY1roNGBfMg

Cette fonctionnalité n'est pas automatiquement présente. Merci de vous rapprocher de l'équipe commerciale d'EO-GUIDAGE pour vous procurer les voix de synthèse.

#### ANNEXE : Tutoriels vidéo

- Premier Démarrage : https://www.youtube.com/watch?v=RTFhSQrWTp4&list=UUS4SE8rDAFw0eY1roNGBfMg
- Connexion à un module : <u>https://www.youtube.com/watch?v=1yOUR0iEGEw&list=UUS4SE8rDAFw0eY1roNGBfMg</u>
- Modifier un paramètre : https://www.youtube.com/watch?v=YPEiZ\_gdrt4&list=UUS4SE8rDAFw0eY1roNGBfMg
- Modifier un message sonore : <u>https://www.youtube.com/watch?v=Kzp1lfqKjac&list=UUS4SE8rDAFw0eY1roNGBfMg</u>
- Créer un modèle : https://www.youtube.com/watch?v=oTOP8i6xsts&list=UUS4SE8rDAFw0eY1roNGBfMg
- Charger un modèle : https://www.youtube.com/watch?v=P1s\_GqNDIgg&list=UUS4SE8rDAFw0eY1roNGBfMg
- Générer un message sonore : https://www.youtube.com/watch?v=M51CeKuql3Y&list=UUS4SE8rDAFw0eY1roNGBfMg

### BlueEO – Mobile

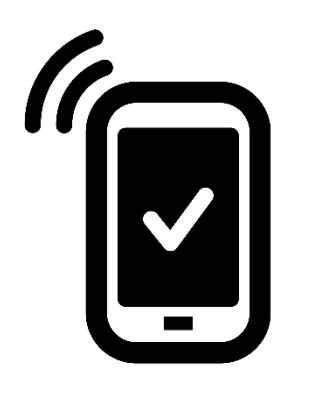

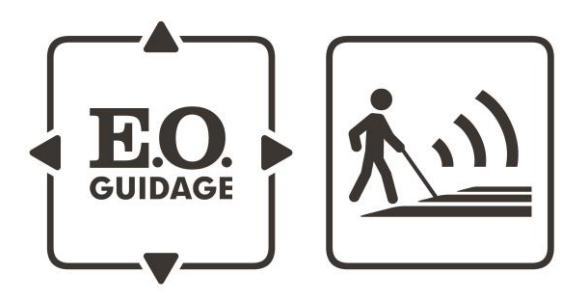

------info@eo-guidage.com - www.eo-guidage.com------

EO GUIDAGE | 95/97 Boulevard du Parc d'Artillerie 69007 Lyon - France | Tél : +33(0)4 72 53 98 26 | Fax : +33(0)4 72 53 98 14